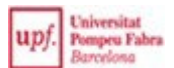

### **GUÍA PARA MATRICULARTE EN LÍNEA**

Te han asignado la UPF. ¡Enhorabuena! Nos gustará mucho tenerte entre nosotros.

A continuación, te explicamos lo que tienes que hacer para poder formalizar tu matrícula.

### Antes de matricularte

Te recomendamos que:

- Consultes la <u>web de matrícula</u>.
- <u>Consultes qué día y a qué hora</u> tienes que formalizar tu matrícula. Si accedes a la consulta de la cita en el momento en el que tienes que matricularte, podrás entrar desde allí directamente. Si no, ve a <u>Matrícula</u>.
- Asistas a la <u>sesión informativa</u> de los estudios de los que te matricules, en aquellos casos en que hay.
- Prepares los datos económicos para realizar el pago.

#### Accede a <u>https://matricula.upf.edu/.</u>

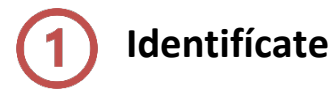

**Usuario:** DNI, NIE o pasaporte, con la letra en mayúsculas, sin guiones ni espacios. Tienes que indicar el mismo número de documento de identidad que utilizaste para realizar la preinscripción universitaria (DNI, NIE, pasaporte...).

**Contraseña**: si es la primera vez que entras en el sistema, tienes que crear tu contraseña haciendo clic en "¿No sabes o has olvidado tu contraseña?"

| upf. Universitat<br>Pompeu Fabra<br>Barcelona                                 | • Haz clic aquí para consultar si tu navegador es compatible. |
|-------------------------------------------------------------------------------|---------------------------------------------------------------|
| Seleccionar idioma de la aplicación:           ©         Castellano         ~ | Consulta tu cita a través del siguiente enlaco: Haz clic aquí |
| Iniciar sesión                                                                |                                                               |
| Ini / Nil / naugotie Contraseña     Contraseña                                |                                                               |
| ¿No sabes o has olvidado tu contraseña?<br>Exitoar                            |                                                               |
|                                                                               |                                                               |

Debes introducir de nuevo el documento de identidad (DNI, NIE o pasaporte) que utilizaste en la preinscripción universitaria. Una vez hecho, recibirás un mensaje en el correo electrónico que indicaste en el momento de realizar la preinscripción y que te permitirá crear la contraseña.

| Cambio de contraseña<br>Opción de cambio de contraseña<br>'Usuario DNU/Pasaporte<br>✓ Limpiar<br>✓ Volver ✓ Volver<br>✓ Volver<br>✓ Volver<br>✓ Limpiar<br>✓ Coptar<br>✓ Recuerde:<br>El uso de este servicio está sujeto a la normativa de seguridad informática de la Universidad<br>La generación del la contraseña puede tardar unos momentos en función de los servicios que tenga activos<br>Por cancel de la que contraseña puede tardar unos momentos en función de los servicios que tenga activos<br>Por cancel de la que relava iniciado<br>© 2024 Universitat Pompeu Fabra - Todos los derechos reservados                                                                                                    |                                                                                                    | upf. Universitat<br>Pompeu Fabra<br>Barcelona                                                                                                    |             |
|----------------------------------------------------------------------------------------------------|----------------------------------------------------------------------------------------------------|----------------------------------------------------------------------------------------------------|-------------|
| Opción de cambio de contraseña                                                                                                    | Cambio de contraseña                                                                                                    |                                                                                                    |             |
| *Usuario       DNI/Pasaporte            ✓ Limplar             ✓ Volver             ✓ Volver             ✓ Volver             ✓ Luco de este servicio está sujeto a la normativa de seguridad informática de la Universidad              El uso de este servicio está sujeto a la normativa de seguridad informática de la Universidad              El uso de este servicio está sujeto a la normativa de seguridad informática de la Universidad              Ø recuerde:             El uso de este servicio está sujeto a la normativa de seguridad informática de las universidad         Por organica rundo servicios en función de los servicios que tenga activos              Por concela le aportandar unos momentos en función de los servicios que tenga activos              Por concela le aportandar unos momentos en función de los servicios que tenga activos              Por concela le aportandar unos momentos en función de los servicios que tenga activos              Por concela le aportandar unos momentos en función de los servicios que tenga activos              Por concela le aportandar unos momentos en función de los servicios que tenga activos              Por concela le aportandar unos momentos en función de los servicios que tenga activos </td <th>Opción de cambio de contraseña</th> <td></td> <td></td> | Opción de cambio de contraseña                                                                                                    |                                                                                                    |             |
| <ul> <li>✓ Volver</li> <li>▲ Ceptar</li> <li>♦ Recuerde:</li> <li>El uso de este servicio está sujeto a la normativa de seguridad informática de la Universidad</li> <li>La generación del a contraseña puede tardar unos momentos en función de los servicios que tenga activos</li> <li>Pop fosavo, no cancela la operación cuando as baya iniciado</li> <li>© 2024 Universitat Pompeu Fabra - Todos los derechos reservados</li> </ul>                                                                                                    | <sup>*</sup> Usuario                                                                                                    | DNI/Pasaporte                                                                                                    |             |
| ✓ Volver ▲ Cepter ▲ Cepter ▲ Limpiar ▲ Volver ▲ Cepter ▲ Limpiar ▲ Cepter ▲ Limpiar ▲ Cepter ▲ Cepte                                                                                                    |                                                                                                    |                                                                                                    |             |
| ✓ Volver Aceptar Il uso de este servicio está sujeto a la normativa de seguridad informática de la Universidad<br>La generación de la contrasería puede tardar unos momentos en función de los servicios que tenga activos<br>Por favor, on concele la operación cuando se tava junicitado<br>20204 Universitat Pompeu Fabra - Todos los derechos reservados                                                                                                    |                                                                                                    |                                                                                                    | / Limpiar   |
| Recuerde:<br>El uso de este servicio está sujeto a la normativa de seguridad informática de la Universidad<br>La generación de la contraseña puede tardar unos momentos en función de los servicios que tenga activos<br>Por fravor, on cancele la operación cuando se haya iniciado<br>© 2024 Universitat Pompeu Fabra - Todos los derechos reservados                                                                                                    | <b>€</b> Volver                                                                                                    |                                                                                                    | Aceptar     |
|                                                                                                    | Recuerde:<br>El uso de este servicio está sujeto a la<br>La generación de la contraseria pued<br>Por favor, no cancenel la operación cu<br>@2024 Universitat Pompeu Fabra - To | la normativa de seguridad informática de la Universidad<br>de tardar unos momentos en función de los servicios que ter<br>ando se haya iniciado<br>odos los derechos reservados | nga activos |

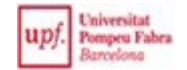

Si no consigues identificarte, ponte en contacto con nosotros a través <u>del CAU de Atención</u> <u>Académica al Estudiante.</u>

Una vez te has identificado, accede al apartado Matrícula y clica en Matrícula.

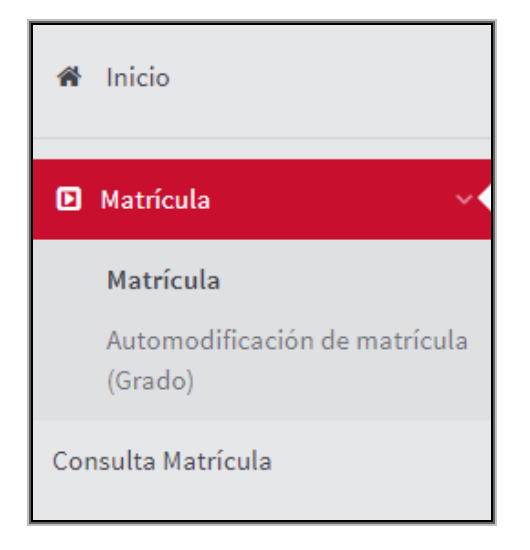

El proceso de matriculación consta de cuatro apartados. Para pasar de uno a otro, clica en la pestaña que contiene el nombre del apartado, en la parte superior de cada pantalla.

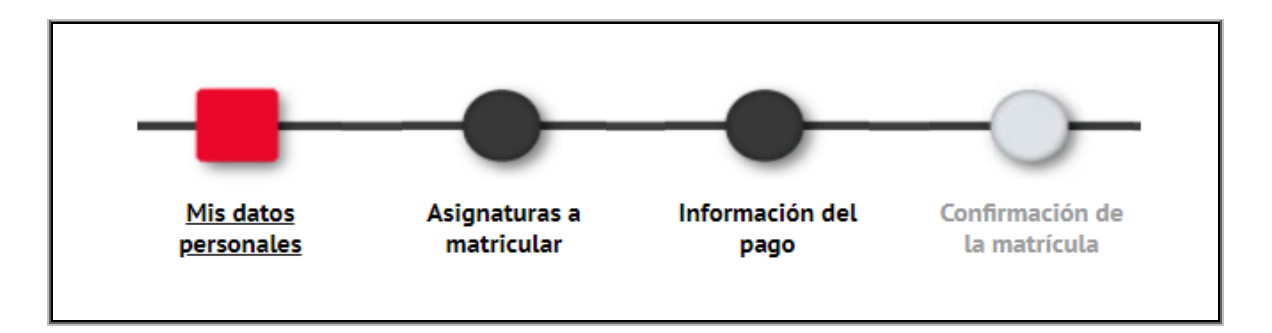

# Mis datos personales

Verifica si tus datos son correctos y, si es preciso, modifícalos. Hay campos que no son modificables en el momento de realizar la matrícula. Tienes que seguir el proceso. Una vez confirmada la matrícula, tienes que enviar una solicitud de modificación de estos datos a través de la <u>sede electrónica</u> y, en su caso, acreditarlo documentalmente.

Si el código postal de la población en la que vives no aparece en la base de datos, pon el de la población grande más cercana y solicita con posterioridad la modificación de datos haciendo constar el nombre de tu población.

Da respuesta a los tratamientos de datos personales que se indiquen para poder continuar.

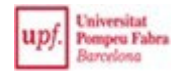

## 3 Asignaturas que quieres matricular

Te aparecerán todas las asignaturas de las que te tienes que matricular y el grupo asignado.

| ASIGNATU      | JRAS A MATRICU                                     | ILAR                        |                                          |                                    |     |   |     |    |           |   |           |   |      |
|---------------|----------------------------------------------------|-----------------------------|------------------------------------------|------------------------------------|-----|---|-----|----|-----------|---|-----------|---|------|
|               |                                                    |                             |                                          | CIONES                             |     |   |     |    |           |   |           |   |      |
|               |                                                    |                             |                                          |                                    |     |   |     |    |           |   |           |   |      |
| Especialidad  | C                                                  | 0 - Sin Especialidad        |                                          | Código agrupación Sin agrupación 🗸 |     |   |     |    |           |   |           |   |      |
| Curso más alt | o 3                                                |                             |                                          |                                    |     |   |     |    |           |   |           |   |      |
| Régimen de p  | jimen de permanencia 0 - Tiempo Completo           |                             |                                          |                                    |     |   |     |    |           |   |           |   |      |
|               |                                                    |                             |                                          |                                    |     |   |     |    |           |   |           |   |      |
|               |                                                    |                             |                                          | ELECCIÓN -                         |     |   |     |    |           |   |           |   |      |
|               |                                                    |                             |                                          | LLCCION                            |     |   |     |    |           |   |           |   |      |
|               |                                                    |                             |                                          |                                    |     |   |     |    |           |   |           |   |      |
| <b>Ľ</b> ×    | 24303 - Bases de Datos                             | 337 - Escuela de Ingeniería | 634 - Grado en Ingeniería en Informática | Obligatoria                        | 5.0 | 1 | 3er | xx | 1er Trim. | 2 |           | 1 | Plan |
| <b>Ľ</b> ×    | 24304 - Inteligencia<br>Artificial                 | 337 - Escuela de Ingeniería | 634 - Grado en Ingeniería en Informática | Obligatoria                        | 5.0 | 1 | 3er | хх | 1er Trim. | 1 |           | 1 | Plan |
| <b>@</b> ×    | 24305 - Compiladores                               | 337 - Escuela de Ingeniería | 634 - Grado en Ingeniería en Informática | Obligatoria                        | 5.0 | 1 | 3er | xx | 2o Trim.  | 1 |           | 1 | Plan |
| <b>e</b> ×    | 24306 - Comunicación<br>Técnica en Inglés          | 337 - Escuela de Ingeniería | 634 - Grado en Ingeniería en Informática | Obligatoria                        | 5.0 | 1 | 3er | xx | 1er Trim. | 2 |           | 1 | Plan |
| <b>e</b> ×    | 24307 - Sistemas<br>Distribuidos de Gran<br>Escala | 337 - Escuela de Ingeniería | 634 - Grado en Ingeniería en Informática | Obligatoria                        | 5.0 | 1 | 3er | xx | 2o Trim.  | 2 |           | 1 | Plan |
| <b>e</b> ×    | 24308 - Criptografía y<br>Seguridad                | 337 - Escuela de Ingeniería | 634 - Grado en Ingeniería en Informática | Obligatoria                        | 5.0 | 1 | 3er | хх | 2o Trim.  | 2 |           | 1 | Plan |
| <b>2</b> ×    | 24315 - Sistemas<br>Interactivos                   | 337 - Escuela de Ingeniería | 634 - Grado en Ingeniería en Informática | Optativa                           | 4.0 | 1 | 3er | хх | 3er Trim. | 1 | Cambiable | 0 | Plan |
| <b>e</b> × 3  | 24318 - Juegos<br>Electrónicos                     | 337 - Escuela de Ingeniería | 634 - Grado en Ingeniería en Informática | Optativa                           | 4.0 | 1 | 3er | xx | 3er Trim. | 1 | Cambiable | 0 | Plan |

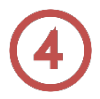

### Información del pago

Si disfrutas de algún tipo de <u>bonificación</u>, o bien si has pedido la beca general este año, te aparecerá seleccionada esta opción.

Si no lo acreditaste, pero tienes la documentación correcta y vigente a fecha de inicio de curso, **tendrás que matricularte igualmente sin el descuento**, y solicitar posteriormente la devolución de tasas. En caso contrario, **perderías la plaza en la UPF**.

Si quieres acogerte al préstamo AGAUR, marca este campo y, a continuación, clica en **Aceptar y autorizarlas condiciones AGAUR**.

Si seleccionas el campo Pago fraccionado, puedes pagar en dos plazos.

A Recuerda que el importe mínimo para fraccionar el pago es de 450 euros. Por último, indica el número de cuenta corriente de tu entidad financiera para cargarte el importe.

| INFORMACIÓN DEL PAGO                              |                                                                                                    |
|---------------------------------------------------|----------------------------------------------------------------------------------------------------|
| Aplicación descuento                              |                                                                                                    |
| Tipo de beca                                      | No becario 🗸                                                                                                    |
| Pago a plazos                                     |                                                                                                    |
| Forma de pago<br>Forma de pago de la modificación | Domiciliación Bancaria     Préstamo AGAUR (pago mensual)     Formalización     Entidad Financiera     Entidad Financiera     Formalización     Entidad Financiera     Domiciliación Bancaria |
|                                                   | CUENTA BANCARIA                                                                                                    |
| Número de cuenta bancaria (IBAN)                  | ES ¿Necesitas informar una cuenta extranjera?                                                                                                    |
| Titular de la cuenta                              | Nombre Primer apellido Segundo apellido                                                                                                    |
|                                                   |                                                                                                    |

Si eres menor de 28 años, en el apartado **Tasas opcionales**, te aparecerá seleccionado por defecto el precio del seguro escolar, ya que en este caso es de abono obligatorio,

Encontrarás tres posibilidades de aportación voluntaria (de 20€ cada una). Clica en la opción que consideres oportuna si quieres adherirte.

|                                                                                                    | OTRAS TASAS                       |           |
|----------------------------------------------------------------------------------------------------|-----------------------------------|-----------|
|                                                                                                    | Descripción                       | Importe   |
| Image: A start of the start of the start | Seguro Obligatorio                | 1,12 EUR  |
|                                                                                                    | Aportación a becas comunidad UPF  | 20,00 EUR |
|                                                                                                    | Aportación al fondo refugio UPF   | 20,00 EUR |
|                                                                                                    | Aportación a proyectos solidarios | 20,00 EUR |

# 5 Confirmación de la matrícula

Una vez confirmada la matrícula, puedes imprimir, descargar o enviar por correo electrónico tu impreso de matrícula.

|                     | đ |         |  |
|---------------------|---|---------|--|
| Impreso matrícula 📷 |   | 🔎 🖶 🗶 🖾 |  |

# **6** Valoración del proceso de matriculación

Por favor, rellena el cuestionario de valoración del proceso de matriculación para que podamos mejorarlo. Nos ayudará mucho conocer tu opinión.

¡Te deseamos un buen curso académico! Servicio de Gestión Académica